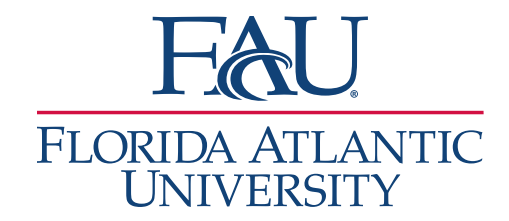

## Schedule Your Appointment

- 1. Download the Navigate App
  - a. Apple App Store
  - b. Google Play Store

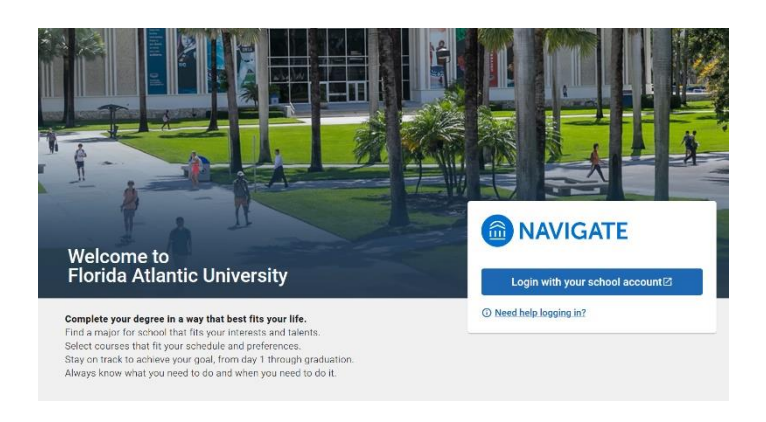

- 2. Sign in
- 3. Click Appointments

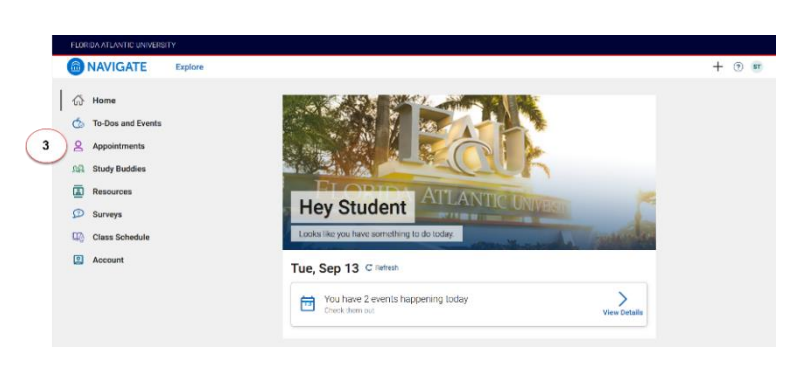

4. Click Schedule an Appointment

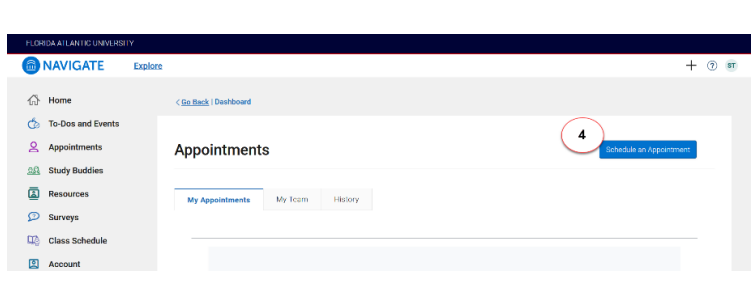

- 5. On the New Appointment screen
  - Select the Office (University Advising Services, College of Science Advising, etc.)
  - b. Select the Service
  - c. Select a Date

| NAVIGATE                                                                                                    | Explore                                                                                       | + 🤊 🏻 |
|----------------------------------------------------------------------------------------------------|-----------------------------------------------------------------------------------------------|-------|
| NAVIGATE<br>Arms<br>Arms<br>Appeintments<br>Appeintments<br>Study Buddies<br>Study Buddies<br>Study Buddies<br>Class Schedule<br>Class Schedule<br>Class Schedule | Costered Locationer                                                                           | + 0 = |
|                                                                                                    | - Serves V<br>Net a table ©<br>Teacking Separater 13, 2022 V<br>Teaching Separater 13, 2022 V |       |

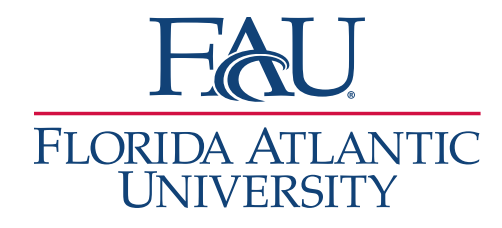

- 6. Apply relevant filters
  - a. Select the **Staff** (do you want to meet with your primary advisor, someone else, or leave blank for any available member of staff)
  - b. Select **How you would like to meet** (in-person, virtually, email, phone, etc.)
  - c. Select the **Location** (Boca, Davie, Fort Lauderdale, or Jupiter)
  - d. Select the Time for the meeting

|      | 8DA ATI ANTIC UNIVERSI |          |                                                                                        |                             |     |      |    |    |    |                                               |        |   |        |
|------|------------------------|----------|----------------------------------------------------------------------------------------|-----------------------------|-----|------|----|----|----|-----------------------------------------------|--------|---|--------|
| 6    | NAVIGATE               | Explore  |                                                                                        |                             |     |      |    |    |    |                                               |        | + | (?) si |
| 6    | Home                   |          | New Appointment                                                                        |                             |     |      |    |    |    |                                               |        |   |        |
| 6    | To-Dos and Events      |          |                                                                                        | iltor                       |     |      |    |    | ~  | A concernence and errors (A Aranese P         | amenal |   |        |
| 2    | Appointments           |          | All Filters Start What type of appointment would you like to                           |                             |     |      |    |    |    |                                               |        |   |        |
| 20   | Study Buddies          |          | What type of appointment would you like to<br>schedule?<br>College of Arts and Letters |                             |     |      |    |    |    | Boca Raton Campus                             |        |   |        |
| Ø    | Resources              |          | Colleg                                                                                 | College of Arts and Letters |     |      |    |    |    | View Drop-in Times                            |        |   |        |
| =    |                        |          | Denvice<br>Academic Petition                                                           |                             |     |      |    |    |    | Wed, Sep 14th                                 |        |   |        |
| Ø    | Surveys                |          |                                                                                        |                             |     |      |    |    |    | (200-250 PM) (250-300 PM) (350-430 PM         |        |   |        |
| 1000 | Class Schedule         |          | Pick a Date 💿                                                                          |                             |     |      |    |    |    |                                               |        |   |        |
| 2    | Account                |          | Septe                                                                                  | mber 2                      | 022 |      | <  | 13 | >  | C The sep 15.6                                |        |   |        |
|      |                        |          | \$                                                                                     | м                           | т   | w    | т  | F  | s  | (100 180 PM)(280 300 PM)                      |        |   |        |
|      |                        |          |                                                                                        |                             |     |      | 1  |    | 3  |                                               |        |   |        |
|      |                        |          | 4                                                                                      | 5                           | 6   | 7    | 8  | 9  | 10 | Don't see anything that works for your        |        |   |        |
|      |                        |          | 11                                                                                     | 12                          | 13  | 14   | 15 | 16 | 17 | View Drop-in Times                            |        |   |        |
|      |                        |          | 10                                                                                     | 10                          | 20  | 21   | 22 | 22 | 24 | There may be other locations that support De- | p-ins. |   |        |
|      |                        |          | 01                                                                                     | ~                           |     |      |    |    |    |                                               |        |   |        |
|      |                        |          | 20                                                                                     | 20                          | 47  | 20   | 29 | 30 |    |                                               |        |   |        |
|      |                        |          |                                                                                        |                             |     |      |    |    |    |                                               |        |   |        |
|      |                        | $\frown$ | Sul                                                                                    |                             |     |      |    |    |    |                                               |        |   |        |
|      |                        | a        | Search                                                                                 | h by ne                     | me  |      |    |    |    | <u>~</u> ]                                    |        |   |        |
|      |                        |          | Search by name<br>How would you like to                                                |                             |     | omee | 17 |    |    |                                               |        |   |        |
|      |                        | (ь)      | Search                                                                                 | h by ty                     | 20  |      |    |    |    | ✓]                                            |        |   |        |
|      |                        | $\leq$   | Location                                                                               | n                           |     |      |    |    |    |                                               |        |   |        |
|      |                        | ( c )    | Search                                                                                 | h br ne                     | me  |      |    |    |    | <u>_</u>                                      |        |   |        |
|      |                        | $\smile$ | 0                                                                                      |                             |     |      |    |    |    |                                               |        |   |        |
|      |                        |          | Course                                                                                 | Course                      |     |      |    |    |    |                                               |        |   |        |
|      |                        |          | Select                                                                                 | COUTEE                      |     |      |    |    |    | <u>~</u> ]                                    |        |   |        |
|      |                        |          |                                                                                        |                             |     |      |    |    |    |                                               |        |   |        |
|      |                        |          |                                                                                        |                             |     |      |    |    |    |                                               |        |   |        |

- 7. Review and add any details
  - a. **Review** the appointment date, time, location, etc.
  - b. Verify how you would like to meet
  - c. Add any details that may help the
  - advisor
    d. Choose how you would like to receive your reminder (email or text message)
  - e. Click Schedule

| FLOP | IDA ATLANTIC UNIVERSI | TY          |                                                                                                    |                                                            |    |
|------|-----------------------|-------------|----------------------------------------------------------------------------------------------------|------------------------------------------------------------|----|
|      | NAVIGATE              | Explore     |                                                                                                    | + 🤊                                                        | ST |
| 4    | Home                  |             | Review Appointment Details and Confirm                                                                                                    |                                                            |    |
| Ó    | To-Dos and Events     | ( a         |                                                                                                    |                                                            |    |
| 2    | Appointments          | $\sim$      | What type of appointment would you like to schedule? Service<br>College of Arts and Letters Acadomi                                                                                                    | c Petition                                                 |    |
| 22   | Study Buddies         |             | Date Time                                                                                                    |                                                            |    |
|      | Resources             |             | 09/14/2022 2:30 PM                                                                                                    | - 3:00 PM                                                  |    |
| Ø    | Surveys               |             | Location<br>Boop Ration Campus                                                                                                    |                                                            |    |
| æ)   | Class Schedule        |             |                                                                                                    |                                                            |    |
| 2    | Account               |             | Staff<br>Abdula Newman (Your Advisor (Primary))                                                                                                    |                                                            |    |
|      |                       | b<br>c<br>d | Details         Inclusion for exclusion your appointment with me: if you have scheduled a windul control application of application.         1. Sign mo Score using your PAU credentials         • How would you like to insect?         Inclusion for the meeting types available for the time stot.         Would you like to insect?         Inclusion for the meeting types available for the time stot.         Would you like to insect?         Inclusion for the meeting types available for the time stot.         Would you like to insect?         Add your comments here         Immittee will be sent to oxitudent@flau.edu         Test Message Remoter         Immittee         Phene Neurober for toox Homittee         Statute         Statute | ortmost, I will be using Zoom. Heave ensure that you have: |    |

- 8. To Cancel an Appointment
  - a. Click Appointments
  - b. Click the My Appointments tab
  - c. Click the Appointment
  - d. Click Cancel